## ICBC 📴 工银亚洲

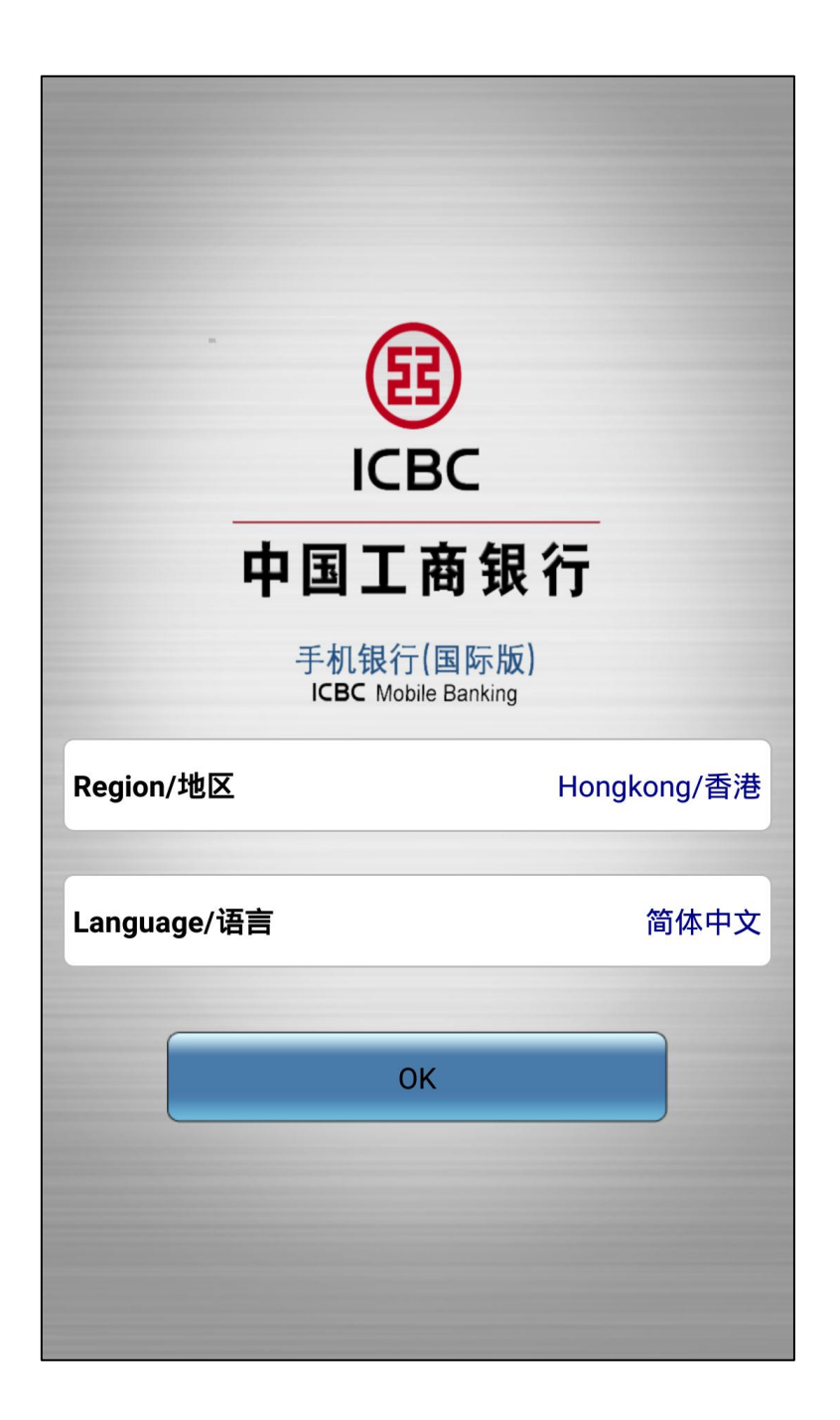

第一步:打开工银亚洲手机银行客户端后,地区选择「香港」并选择所需的语言。

## ICBC 📴 工银亚洲

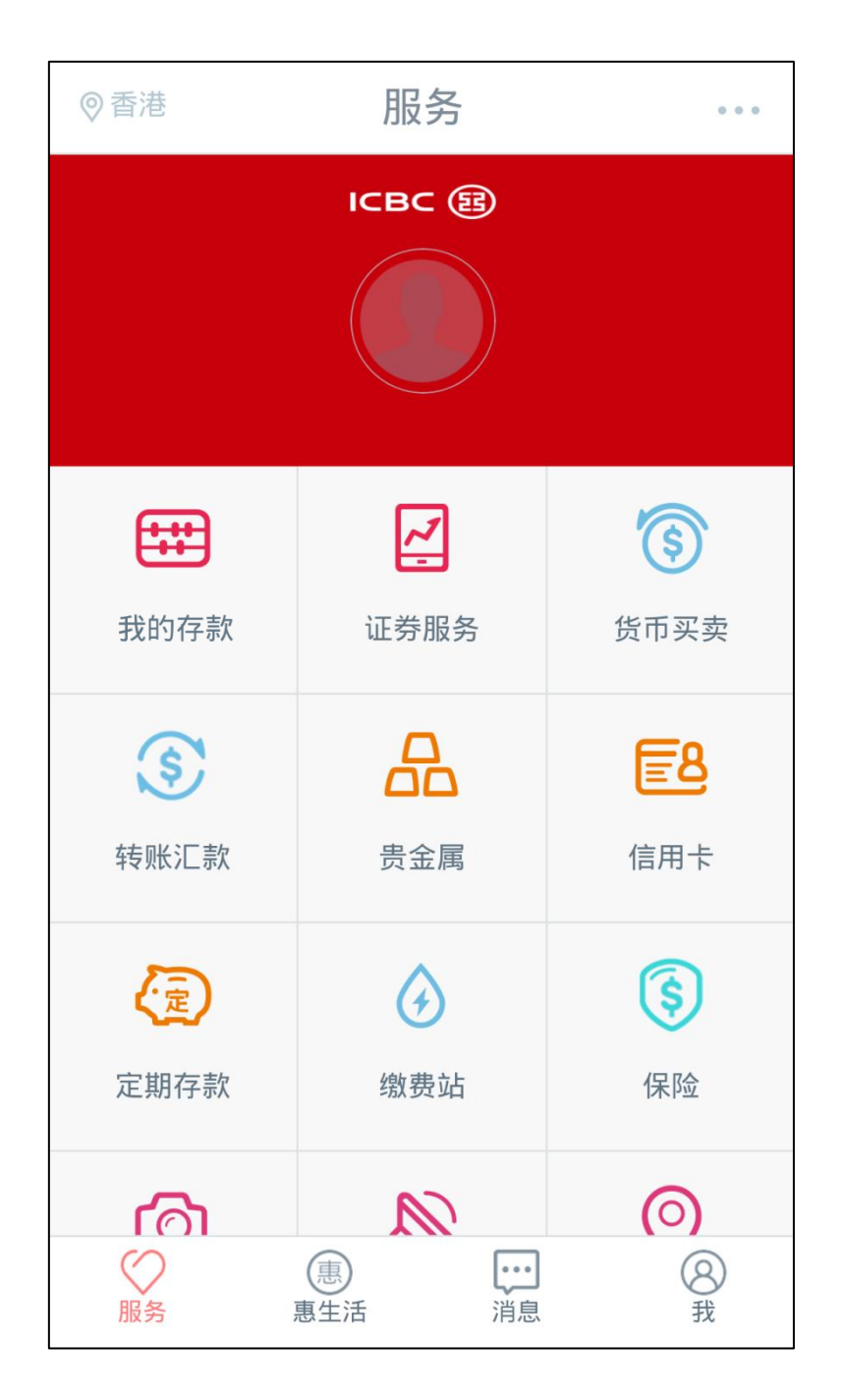

第二步:进入新版手机银行页面后,你可直接点选所需功能或按右上角「...」进入登陆页面。

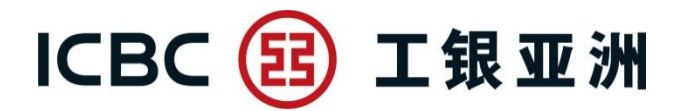

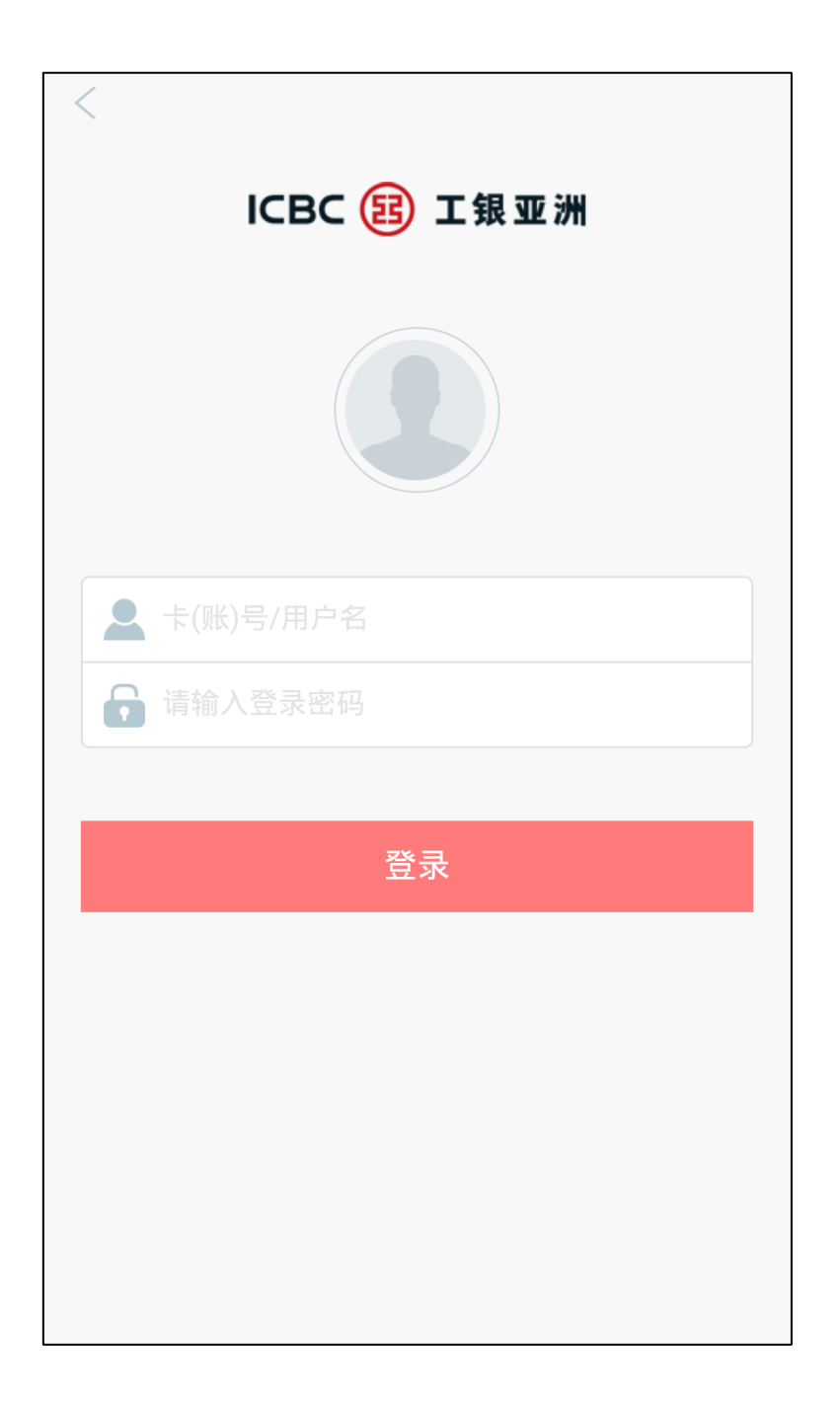

第三步:在登陆页面上输入卡(账)号/用户名及密码,便可完成登陆程序。

## ICBC 📴 工银亚洲

| 退出     服务   |              |            |
|-------------|--------------|------------|
| <b>••••</b> | <pre>/</pre> | (Ş)        |
| 我的存款        | 证券服务         | 货币买卖       |
| \$          |              | <b>E8</b>  |
| 转账汇款        | 贵金属          | 信用卡        |
| 定           |              | \$         |
| 定期存款        | 缴费站          | 保险         |
| Ô           |              | $\bigcirc$ |
| 日志查询        | 最新消息         | 零售网点       |
| শ্র         | (¥Ş          | +          |
| 存款利率查询      | 汇率查询         | 添加         |
| ● 服务        | 惠生活          | (図)<br>我   |

在新版手机银行,你可使用「添加」功能增加或减少菜单上的功能。